### **FEATURE GUIDE: TECDIS 4.8.3.7**

The release of TECDIS 4.8.3.7 adds Bow Crossing and a range of other smaller features to TECDIS. For a complete list of changes, see the release history on <u>https://telko.no</u>. Here you will also find Feature Guides for previous releases.

### Get access to all new features with TELCARE

TELCARE is our Software as a Service solution for TECDIS. With a subscription to TELCARE, you get access to all new software functions developed for TECDIS.

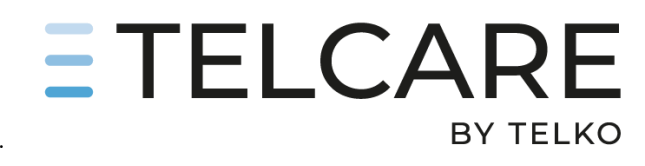

In TECDIS 4.8.3.3, 4.8.3.4 and 4.8.3.6 we added great features such as TotalTide integration, Rendevous and drag'n'drop editing of route lane and turn radius, Curved EBL, EMRI autopilot interface to Curved EBL, Speed To Go (STG) Calculator, Improved route monitoring and support for Scandinavian Micro Systems Optical Bearing Device (OBD) to the list of TELCARE features.

In TECDIS 4.8.3.7 we are adding Bow Crossing calculation to TELCARE as well as other smaller features.

Go to https://telko.no to order TELCARE for your vessels.

### Previous release major improvement: Alert handling

The previous TECDIS release 4.8.3.6 added a full rework of alert handling in TECDIS, providing full compliance with the latest bridge alert monitoring standards (BAM) as well as many alert-related quality of life improvements. For a full description of the updated alert features, a full update to the TECDIS documentation for alert handling is provided in the end of this feature guide. Highlights include:

#### Audible alert reduction

Previously, all alarms and warnings have resulted in audible alerts that have continued to sound until the alert is acknowledged by the operator.

# Starting with TECDIS 4.8.3.6, alarms and warnings will only result in audible alerts as long as the underlying cause remains present. Audible alerting stops as soon as the cause is rectified, even when the alert is not yet acknowledged.

For example, this means that the 'Crossing Safety Contour' alert will no longer continue to sound when the look-ahead sector no longer crosses the safety contour, even if the alert has not been acknowledged yet.

#### Alert Icons

All alerts are now presented using the standardized alert icons in both the alert field and the list of alerts, making it much easier to distinguish between alerts that are active, rectified, silenced, etc.

### ΤΞLKΟ

| 😚 Alert  | list 🗙                           |          |                    |
|----------|----------------------------------|----------|--------------------|
| Time     | Alert                            |          |                    |
| 16:55:44 | 🕻 Lost Sensor AIS                |          |                    |
| 16:55:39 | C Lost Sensor Water Speed        |          |                    |
| 16:55:35 | C Lost Sensor Heading 1          |          |                    |
| 16:55:28 | C Lost Sensor Position 1         |          | 0                  |
| 16:56:27 | A Crossing safety contour        |          |                    |
| 16:56:20 | 🛕 Mariners danger object         |          | 1                  |
| 16:30:06 | 📙 Refer to paper charts          | 0        | LOST SENSOR<br>AIS |
| 16:29:59 | 📙 Lost INS sensor Integrity info | Alerts [ | 2 4 2 Show         |

#### Alarm sound improvement

The audible indication for alarms still consists of 3 beeps as before, but the interval between repetitions has been increased from 8 to 10 seconds, and the length of the beeps has been shortened, resulting in an alarm sound that is less intrusive.

Note to technicians: All new TECDIS installations will use new standardized alert identifiers in interfacing with BAM. Also note that alert identifiers will remain unchanged when updating existing installations but may be changed via configuration settings. Please request the updated TECDIS list of Alerts from <a href="mailto:support@telko.no">support@telko.no</a> for details if needed.

# New TELCARE feature: Bow Crossing calulation, presentation and chart display

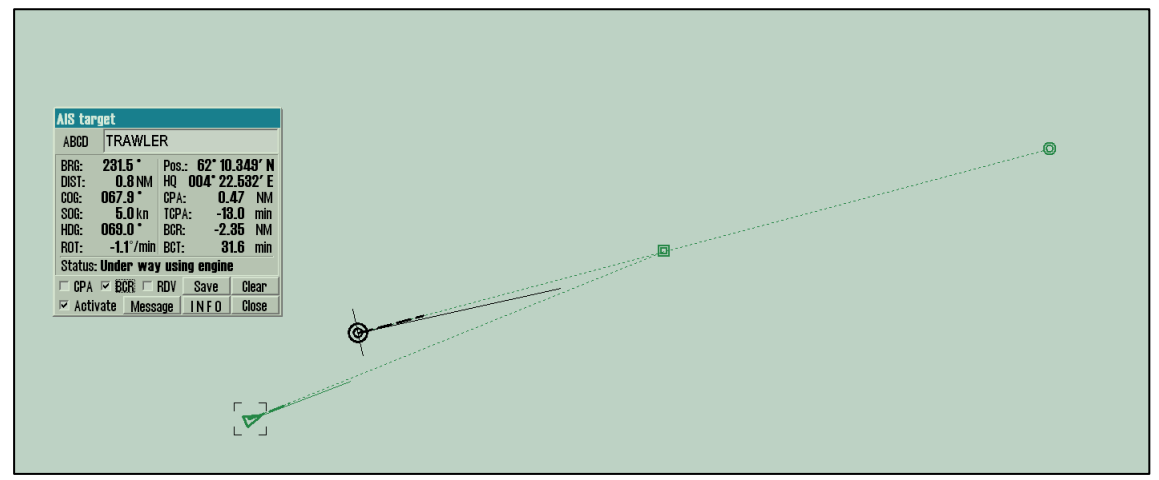

Bow crossing range (BCR) and bow crossing time (BCT) is now added to TECDIS. This includes:

- Calculation of BCR and BCT when CPA is calculated.
- Presentation of BCR and BCT values in the target dialog.
- Graphical presentation of bow crossing for one target in the chart.

BCR and BCT values are added to the AIS Target dialog, and a checkbox to enable display of the BCR situation graphically in manner similar to the existing CPA feature.

# ΤΞĹΚΟ

# New TELCARE feature: Option for red land colours in S52 night palette

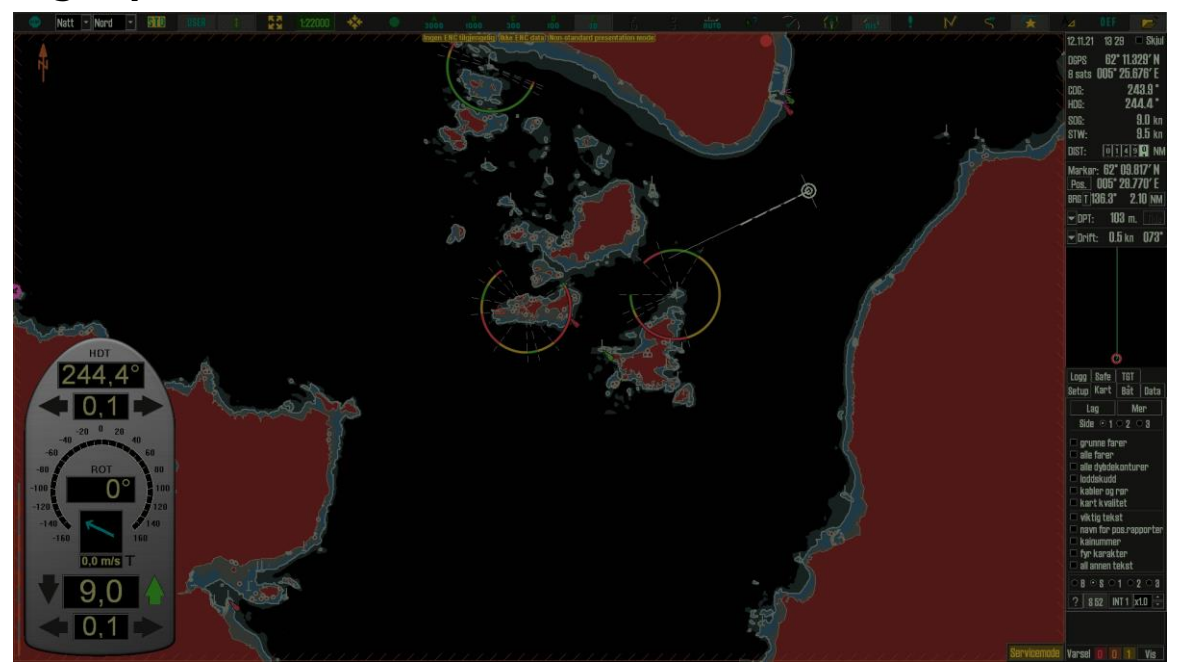

It is now possible to configure TECDIS to show land areas with red colour when the night palette is in use. The feature is activated by setting TELchart.ini [Options] value "red\_s52\_night=1".

While the red night colours are shown, a "Non-standard presentation mode" notice is shown in the upper middle part of the chart display. Clicking this notice changes colours to standard night colours. This change persist until the next palette change.

If needed, the red land colours may be adjusted by modyfing the TELchart.ini [Options] value "red\_s52\_reduce\_blue".

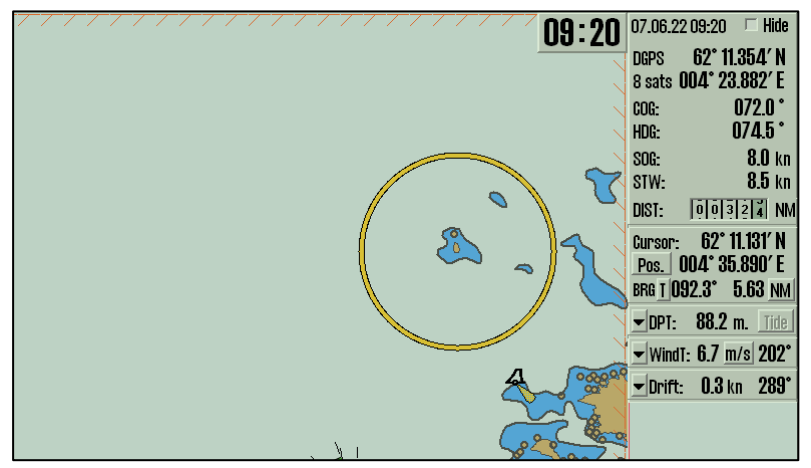

### New TELCARE feature: Larger time display

This version introduces an option for displaying the current time in a larger, more readable form. Click the current date or time in the upper right corner to toggle display of a larger clock panel in the upper right corner of the chart display.

### ΤΞĹΚΟ

# New TELCARE feature: Option for controlling of display of waypoint numbers

|                        | TR<br>TR<br>TR<br>TR<br>TR<br>TR<br>TR<br>TR<br>TR<br>TR |                          | 10                                                                                | G                                                                                      | 2-1                                            | 3                                             | •                                        |                                          |                                          | J.                                           | 0                                                |           |                                    |
|------------------------|----------------------------------------------------------|--------------------------|-----------------------------------------------------------------------------------|----------------------------------------------------------------------------------------|------------------------------------------------|-----------------------------------------------|------------------------------------------|------------------------------------------|------------------------------------------|----------------------------------------------|--------------------------------------------------|-----------|------------------------------------|
| 5                      | Edit wavn                                                |                          | ys iowp i                                                                         | 30.U NM 2 III'                                                                         | 20 11111                                       | 0                                             | Queed                                    | 1                                        | T                                        | DOT                                          | Times                                            | Delaw     | Tauk / Online                      |
|                        | Default                                                  | wµ liii                  | Lat.                                                                              | LUII.<br>00.4° 22.450/ E                                                               | DISC.                                          | DOI 1°                                        | 19 0 km                                  |                                          |                                          | 1E9°/min                                     | 07 00-24                                         | Delay     |                                    |
|                        |                                                          | 4                        | 02 11.241 N                                                                       | 004 22.100 E                                                                           | 0.2 NW                                         | 001.4                                         | 16.0 kn                                  | 0.10 NM                                  | 0.10 NM                                  | 152°/min                                     | 07. 03:24                                        |           | tashan asint between store         |
| <b>×</b>               | Spd. 16.0                                                | 2 ~                      | 62° 11 719' N                                                                     | 00/l° 28 959' E                                                                        |                                                | 1.8/1                                         |                                          | and the second second                    | IVIET ULO                                | 100 / 11111                                  | 0/. 00.00                                        |           |                                    |
| <u>∕</u><br><u>∧</u> ⊴ | Spd. 16.0                                                | <u>3</u> ⊶               | 62° 11.719' N<br>62° 12.305' N                                                    | 004° 28.958' E                                                                         | 0.7 NM                                         | 034.1<br>050.2°                               | 16.0 kp                                  | 0.05 NM                                  | 0.10 NM                                  | 153°/min                                     | 07 09-29                                         |           | Another point between stops        |
| Aa<br>DEF              | Spd. 16.0                                                | 3 ⊶<br>4 ⊶               | 62° 11.719' N<br>62° 12.305' N<br>62° 13.250' N                                   | 004° 28.953' E<br>004° 29.805' E<br>004° 82 234' E                                     | 0.7 NM<br>1.5 NM<br>5.9 NM                     | 034.1<br>050.2°<br>060.1°                     | 16.0 kn<br>16.0 kn                       | 0.05 NM                                  | 0.10 NM                                  | 153°/min<br>153°/min                         | 07. 09:39                                        |           | Anorne, homr nerween srohs         |
|                        | Spd. 16.0 +<br>Lane 0.05 +<br>Turn 0.10 +                | 3 ~<br>4 ~<br>5 ~        | 62° 11.719' N<br>62° 12.305' N<br>62° 13.250' N<br>62° 16.199' N                  | 004° 28.953' E<br>004° 29.805' E<br>004° 32.234' E<br>004° 43.240' F                   | 0.7 NM<br>1.5 NM<br>5.9 NM<br>6.2 NM           | 034.1<br>050.2°<br>060.1°<br>226.0°           | 16.0 kn<br>16.0 kn<br>16.0 kn            | 0.05 NM<br>0.05 NM<br>0.07 NM            | 0.10 NM<br>0.10 NM<br>0.10 NM            | 153°/min<br>153°/min<br>153°/min             | 07. 09:39<br>07. 09:44<br>07. 10:07              | <br>5 min | Anouner point between stops        |
| A⊴<br>DEF<br>DEF       | Spd. 16.0 ↓<br>Lane 0.05 ↓<br>Turn 0.10 ↓                | 3 ~<br>4 ~<br>5 ~<br>6 ~ | 62° 11.719' N<br>62° 12.305' N<br>62° 13.250' N<br>62° 16.199' N<br>62° 12.015' N | 004° 28.953' E<br>004° 29.805' E<br>004° 32.234' E<br>004° 43.240' E<br>004° 33.967' E | 0.7 NM<br>1.5 NM<br>5.9 NM<br>6.2 NM<br>0.8 NM | 034.1<br>050.2°<br>060.1°<br>226.0°<br>145.6° | 16.0 kn<br>16.0 kn<br>16.0 kn<br>16.0 kn | 0.05 NM<br>0.05 NM<br>0.07 NM<br>0.05 NM | 0.10 NM<br>0.10 NM<br>0.10 NM<br>0.10 NM | 153°/min<br>153°/min<br>153°/min<br>153°/min | 07. 09:39<br>07. 09:44<br>07. 10:07<br>07. 10:35 | <br>5 min | Anouner point between stops Stop 1 |

A requested feature to be able to control whether waypoint number texts are displayed in the chart or not is added.

In the waypoint dialog, a checkbox for toggling display of route waypoint numbers is shown instead of the route time zone controls when TELchart.ini [Options) value "route\_show\_num\_control" is set to 1.

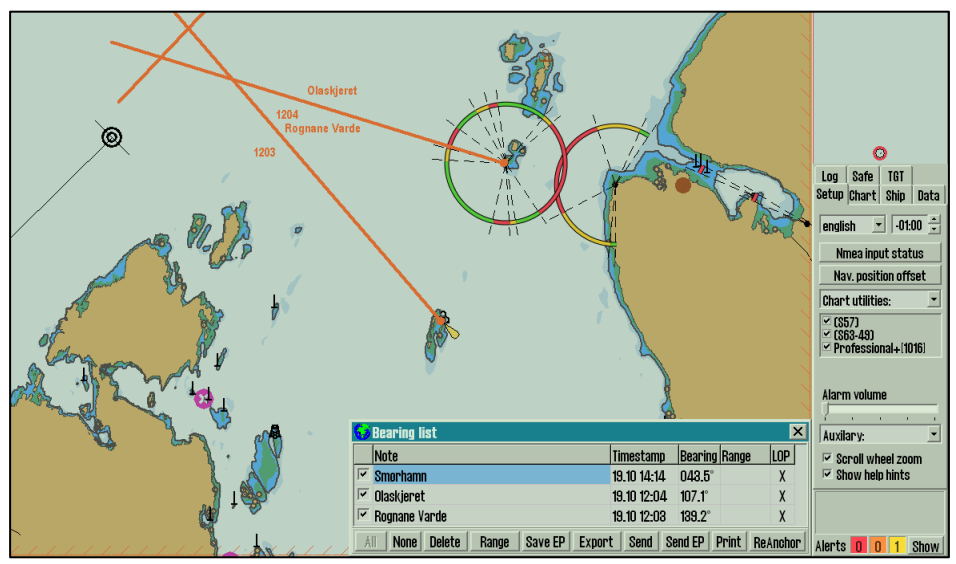

### New TELCARE feature: Bearing list output to TelScope

When TECDIS is used in combination with TelScope, it is now possible to transfer bearings and position fixes to TelScope viw two buttons that have been added to the Bearing List:

- **Send**: Sends the selected observations out to TelScope.
- **Send EP**: Sends the selected observations and an estimated position out to TelScope.

# ΤΞĹΚΟ

### New TELCARE feature: TELCARE expiry warning

TelCare subscription expires in 10 days. Contact your service supplier for renewal.

When 14 or less days remain of the TELCARE subscription, a yellow notice is displayed in the upper middle part of the chart display with a hint text showing the number of days and to contact support service provider.

When the TELCARE subscription has expired, the notice is shown noting that TELCARE has expired and to contact support service provider until more than 30 days have passed since expiry.

# New feature: Option for showing AIS meteo wind speed in m/s

An option for having wind speed in AIS AtoN meteo data to be shown in m/s has been implemented. To make use of this, add a TELchart.ini [Options] value "ais\_met\_wind\_ms". When set to 1, AIS meteo wind speed is shown in m/s.

### New feature: Option for 30 second water speed sensor

Some vessels have regularly water speed outages in some configurations. It is now possible to increase the water speed sensor timeout from 10 to 30 seconds via a TELchart.ini option. To do this, set "long\_water\_speed\_timeout=1" in TELchart.ini.

# New feature: New output TCP/IP port 7000 for forwarding AIS messages

It is now possible to configure TECDIS to forward all received AIS messages on a TCP/IP server available on port 7000.

When TELchart.ini [options] value "enable\_ais\_port\_7000=1" is set, it is possible to connect to TECDIS IP adress TCP port 7000. When connected, all AIS messages received by TECDIS will be forwareded to the connected client.

### Improvement: Video switching in harbour mode

When using a keypad with an alarm indicator (such as FK2020), it is now possible to make use of video switching while the harbour mode feature is activated.

### Other fixes and improvements

TECDIS 4.8.3.7 also contains several other fixes and improvements.

• Fix for route lengths shown in route list for long routes

An issue has been fixed where the length of routes longer than 6500 NM was not displayed correctly in the route selection window.

• Option for monitor address for monitor RS-422/485 communication

An issue has been fixed where TECDIS monitor communication over RS-422/485 previously resulted in monitor communication alarms. Starting with this version, monitor communication may be configured via RS-422/485. In order to use such a port for monitor communication, configure the new option "monitor\_adress" in TELchart.ini section[Setup] with the identification number configured in the ECDIS monitor (1-254).

- Monitor forwarding improvements Improvements have been made to the monitor forwarding port feature of TECDIS, often used for centralized dimming control. The improvements extend the compatibility of TECDIS with such solutions.
- Improved route crictical point acknowledge behaviour An issue has been fixed when using the acknowledge button on FK2020 after a route critical point alert did not work as intended.

### TELKO TECDIS USER GUIDE AMENDMENT ALERTS

TECDIS is equipped with an advanced alert system compliant with the latest standards for bridge alert management. TECDIS version 4.8.3.6 introduced several changes to this alert system, and this user guide amendment describes the current alert features in TECDIS.

This amendment supersedes all information related to alerts in TECDIS User Guide 1.00 section 4 and TECDIS Reference Manual 4.00 section 4.5.

### Alerts and icons

Alerts in TECDIS follow the principles of maritime alert management, and they are divided into categories and priorities.

TECDIS presents alerts with standardized icons showing the priority and state of each alert. These icons are also explained in this section.

#### Categories

Alerts are divided into categories A, B and C.

| Category | Description                                                                                                    |
|----------|----------------------------------------------------------------------------------------------------|
| A        | Alerts where information at a task station directly assigned to the function<br>generating the alert is necessary, as decision support for the evaluation of<br>the alert-related condition. |
| В        | Alerts where no additional information for decision support is necessary besides the information which can be presented at centra alert management (CAM) user interfaces.                    |
| С        | Alerts that cannot be acknowledged on the bridge but for which information is required about the status and treatment of the alerts                                                          |

All alerts presented in TECDIS belong to category A or B.

#### Priorities

Alerts are divided into three priorities:

| Priority | lcon | Description                                                                                                    |
|----------|------|----------------------------------------------------------------------------------------------------|
| Alarm    |      | Conditions requiring immediate attention and action by the bridge<br>team to avoid any kind of hazardous situation and to maintain the<br>safe operation of the ship; and                         |
|          |      | Escalation required as alarm from an unacknowledged warning                                                                                                    |
|          |      | Alarms are presented with <b>red</b> color and <b>triangle</b> shaped icons.                                                                                                    |
| Warning  | ļ    | Conditions or situations which require immediate attention for<br>precautionary reasons, to make the bridge team aware of<br>conditions which are not immediately hazardous but may become<br>so. |
|          |      | Warnings are presented with <b>orange</b> color and <b>circle</b> shaped icons.                                                                                                    |
| Caution  | !    | Awareness of a condition which still requires attention out of the ordinary consideration of the situation or of given information.                                                               |
|          |      | Cautions are presented with <b>yellow</b> color and <b>square</b> shaped icons.                                                                                                    |

#### States

Once an alert condition occurs in TECDIS, the corresponding alert is raised and presented. The alert remains presented as long as the alert condition is present. When the alert condition is no longer present, alarms and warnings continue to be presented until the alert has been acknowledged by an operator, either on TECDIS or via a CAM user interface. Cautions require no acknowledgement and are only shown as long as the condition for the caution is present. Only alerts in the Active Unacknowledged state are sounded.

While the alerts are presented, they may have the following states.

| Priority                    | lcons           | Description                                                                                                    |
|-----------------------------|-----------------|----------------------------------------------------------------------------------------------------|
| Active<br>Unacknowledged    |                 | The alert condition is present, and the alert has not been acknowledged.                                                              |
|                             | Flashing        | Alarms in this state are sounded with <b>3 short beeps</b><br>every 10 seconds.                                                       |
|                             |                 | Warnings in this state are sounded with <b>2 short</b><br>beeps every 60 seconds or 4.8 minutes<br>(configurable in the 'Safe' menu)  |
| Active<br>Silenced          | 🛕 🌂<br>Flashing | The alert condition is present, and the alert has not<br>been acknowledged. The alert has been silenced from<br>a CAM user interface. |
| Rectified<br>Unacknowledged |                 | The alert condition is no longer present, but the alert has not yet been acknowledged.                                                |
|                             | Flashing        |                                                                                                    |

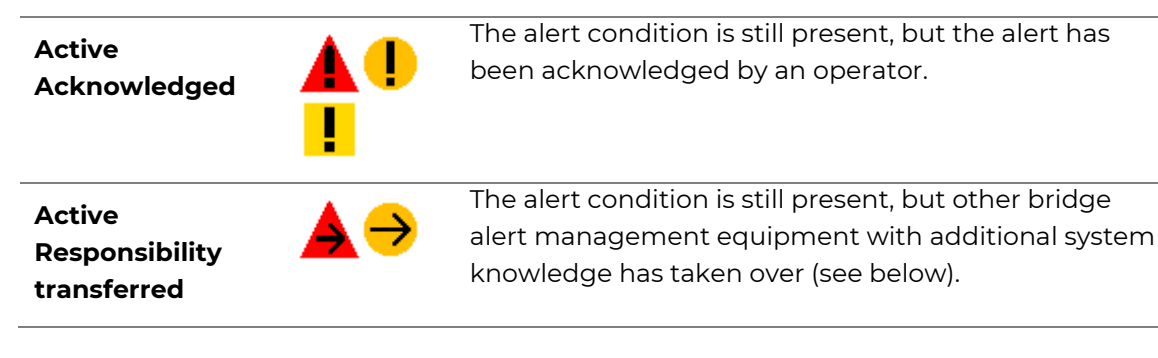

#### **Responsibility transfer**

The latest standards for bridge alert management have introduced measures for reduction of the number of high-priority alerts presented on the bridge. The standards recognize that a system may have knowledge about the context of some alert(s) of another system (e.g., that a back-up option has been automatically engaged to mitigate the problem). Such a system may want to tell other equipment to cease its priority request for operator attention and raise an alert with a lower priority instead. In that case, it may apply the "responsibility transfer" option to inform the alerting system that the alert is replaced by a more suitable alert to the operator, warranting a request to change the associated alert state to "active – responsibility transferred", which essentially embodies an auto-acknowledge (with safeguard).

The result of responsibility transfer has the following aspects:

- it causes a more appropriate (lower) level of operator distraction (no immediate action required), reflecting the system's ability in assisting the operator automatically;
- it causes an alert message with better guidance to the operator ("back-up in use", instead of persistent presentation of a problem that has already been mitigated); and
- it prevents, using the insignificant delay of alerts of which the responsibility could be transferred, unnecessary announcement of the original alert.

#### TECDIS permits responsibility transfer for all alarms and warnings.

When an alarm or warning is raised, the alert is communicated to connected BAMcompliant equipment immediately. The presentation of the alert in TECDIS is delayed by 3-5 seconds, giving the connected equipment time to evaluate whether it should take responsibility for the alert. If responsibility transfer takes place, the alert is presented in TECDIS with the state Active – Responsibility Transferred.

If contact with the external equipment is lost before the alert condition is rectified, the alert will return to the state Active – Unacknowledged within 2 minutes.

# ΤΞLKΟ

### Alert presentation and controls

Alerts are presented in three main ways, all in the lower right part of the TECDIS display:

- 1. Alert counters
- 2. Alert field
- 3. Alert list

#### Alert counters

The number of alerts that currently have been raised (or have not yet been acknowledged) are shown as separate counts of alarms, warnings and cautions in the bottom right corner of the display at all times.

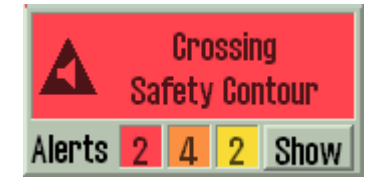

#### Alert field

The alert field is located immediately above the alert counters. This field presents the alert that currently has the highest display priority (see below). The alert field display text for the alert is shown, along with the icon showing both the alert priority and state (see above). Alarms are presented with red color, warnings with orange color, and cautions with yellow color. If the alert has not yet been acknowledged, the alert icon will flash.

The alert shown here is the next alert that will be acknowledged (see below).

If there are no alerts, the alert field is displayed as empty with gray (day palette) or black (other palettes) background.

Also note, that if all alerts have been acknowledged, and the highest display priority alert is a warning or caution, the alert field will display the highest priority alert 30 seconds after each change to the alert. If none of the warnings or cautions have changed for 30 seconds, the alert field is cleared.

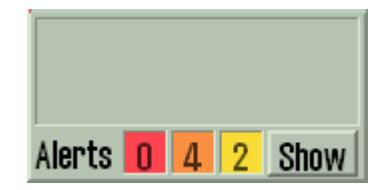

#### Alert list

The alert list is displayed by pressing the 'Show' button next to the alert counters, in the bottom right corner of the display.

| 😯 Alert  | list 🗙                         |                   |
|----------|--------------------------------|-------------------|
| Time     | Alert                          |                   |
| 16:55:44 | C Lost Sensor AIS              |                   |
| 16:55:39 | C Lost Sensor Water Speed      | _                 |
| 16:55:35 | C Lost Sensor Heading 1        |                   |
| 16:55:28 | C Lost Sensor Position 1       | 0                 |
| 16:56:27 | A Crossing safety contour      |                   |
| 16:56:20 | 🛕 Mariners danger object       |                   |
| 16:30:06 | 📙 Refer to paper charts        | AIS               |
| 16:29:59 | Lost INS sensor Integrity info | Alerts 2 4 2 Show |

When acknowledging multiple alerts, the alert list may also be automatically displayed.

The alert list shows the up to 20 of the present alerts at one time, in order of alert display priority. For each, the time of last change, the alert icon and the alert description is shown.

Any alerts that have not yet been acknowledged are shown with a colored background in the alert list (red for alarms, orange for warnings), while cautions and acknowledged alerts are presented with a black background.

If more than 20 alerts are present, the alert list is split into pages. The following controls are shown above the alert list, allowing inspection of the following page(s) of alerts or return to the start with a single click.

| 🚱 Alert list 🛛 🗙 |       |                     |           |  |  |  |  |
|------------------|-------|---------------------|-----------|--|--|--|--|
| First pa         | je    | Showing page 1 of 2 | Next page |  |  |  |  |
| Time             | Alert |                     |           |  |  |  |  |
| 17:09:09         | New \ | WP Change course    |           |  |  |  |  |

#### Alert display priority

Alerts are presented in both the alert list and the alert field in the following order (highest priority first):

- 1. Active unacknowledged and silenced alarms
- 2. Active unacknowledged and silenced warnings
- 3. Rectified unacknowledged alarms
- 4. Rectified unacknowledged warnings
- 5. Active acknowledged alarms
- 6. Active responsibility transferred alarms
- 7. Active acknowledged warnings
- 8. Active responsibility transferred warnings
- 9. Active cautions

Within each of these categories, the alerts

are sorted with the most recently changed alerts on top.

#### Acknowledging alerts

Alerts can be acknowledged in several ways:

- Clicking the alert field will acknowledge the highest priority alert (i.e., the alert displayed there).
- Pressing space bar on the keyboard, or the alert acknowledge key on the function keypad also acknowledges the highest priority alert.
- Category B alerts may be acknowledged on a connected CAM user interface.
- Left clicking in the chart display when a single alert is unacknowledged will acknowledge this alert.
- Left clicking in the chart display when multiple unacknowledged alerts are present will bring up the alert list. When the alert list is visible, each following click will acknowledge the topmost alert on the list. Once all alerts have been acknowledged, the next click closes the alert list again.

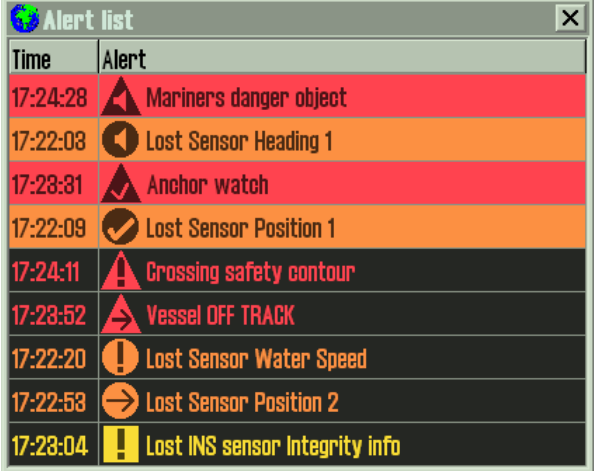

### List of alerts

This section lists all alerts that may be presented by TECDIS. For each alert, the list includes the priority, category, alert field display, alert list description text if different, reasons for the alert, any special behavior of the alert, and applicable advice.

TECDIS permits responsibility transfer for all the listed alarms and warnings.

With one exception (Anchor watch), all the listed warnings are repeated as warnings after either 60 seconds or 4.8 minutes, depending on configuration in the 'Safe' menu.

#### Alarms

| Anchor Watch       |                                          | Priority:       | Alarm              | Category:         | А               |
|--------------------|------------------------------------------|-----------------|--------------------|-------------------|-----------------|
| Reasons:           | The anchor watch feature is active, pa   | art of the shi  | p outline has be   | en outside the    | e anchor watch  |
|                    | limit and the warning raised for this v  | vas not ackr    | nowledged withi    | n 2 minutes w     | hile the ship   |
|                    | outline remained outside the limit.      |                 |                    |                   |                 |
| Special behavior:  | If the anchor watch feature is switche   | ed off, the ala | arm is removed i   | mmediately.       |                 |
| Advice:            | Attend to the anchor watch feature a     | nd assess th    | e situation. Adju  | ist anchor wat    | ch settings if  |
|                    | needed.                                  |                 |                    |                   |                 |
| Crossing Safety Co | ntour                                    | Priority:       | Alarm              | Category:         | А               |
| Reasons:           | Chart objects shallower than the Safe    | ty Contour s    | setting inside the | e look-ahead a    | area.           |
| Advice:            | Attend to charts at the ships position   | and assess t    | the situation. Wł  | nile the alert is | active and      |
|                    | acknowledged, ensure that other me       | ans are used    | d for grounding a  | avoidance.        |                 |
| Mariners Danger O  | bject                                    | Priority:       | Alarm              | Category:         | А               |
| Reasons:           | Mariner entered danger objects inside    | e the look-a    | head area.         |                   |                 |
| Advice:            | Attend to the mariner entered object     | s at the ship   | s position and a   | ssess the situa   | ition.          |
| Vessel OFF TRACK   |                                          | Priority:       | Alarm              | Category:         | А               |
| Reasons:           | Route monitoring is active, and the ve   | essel has mo    | oved outside the   | planned cross     | s-track limits. |
| Special behavior:  | If route monitoring is switched off, the | e alarm is re   | moved immedia      | ately.            |                 |
| Advice:            | Attend to the monitored route at the     | ships positio   | on and assess th   | e situation.      |                 |

#### Warnings

| Anchor Watch        |                                                        | Priority:    | Warning            | Category:           | А              |
|---------------------|--------------------------------------------------------|--------------|--------------------|---------------------|----------------|
| Reasons:            | The anchor watch feature is active, par                | rt of the ve | essel outline has  | been outside th     | ne anchor      |
|                     | watch limit                                            |              |                    |                     |                |
| Special behavior:   | Escalates to alarm after 2 minutes if no               | ot acknow    | ledged and the     | ships outline re    | mains outside  |
|                     | the anchor watch limit.                                |              |                    |                     |                |
| Advice:             | Attend to the anchor watch feature an                  | nd assess t  | he situation. Adj  | ust anchor wat      | ch settings if |
|                     | needed.                                                |              |                    |                     |                |
| Antigrounding off   | Updating charts                                        | Priority:    | Warning            | Category:           | В              |
| Reasons:            | A chart database selected for display is               | s being up   | dated and is no    | t monitored for     | chart dangers. |
| Advice:             | Attend to the chart display and other r                | means use    | ed for grounding   | ) avoidance. Ab     | ort the chart  |
|                     | updating process if needed.                            |              |                    |                     |                |
| Area with special   | conditions Prior                                       | rity: War    | ning or Caution    | Category:           | А              |
| Alert list text:    | Chart area: <chart class="" name="" object=""></chart> |              |                    |                     |                |
| Reasons:            | The look-ahead area has intersected w                  | /ith the bo  | undary of a cha    | rt area for whicl   | n special      |
|                     | conditions exists.                                     |              |                    |                     |                |
| Special behavior:   | Priority is warning if configured in the               | 'Safe' mer   | nu, 'Caution' othe | erwise.             |                |
| Advice:             | Attend to the chart area for which the                 | alert was    | raised (click the  | alert in alert list | :).            |
| Critical Route Poir | nt                                                     | Priority:    | Warning            | Category:           | А              |
| Alert list text:    | Critical point at WP x                                 |              |                    |                     |                |
| Reasons:            | The ship has moved closer to a waypoi                  | int configu  | ured as a critical | route point tha     | n the          |
|                     | configured limits for the critical point.              |              |                    |                     |                |
| Special behavior:   | If route monitoring is switched off, the               | warning i    | s removed imm      | ediately.           |                |
| Advice:             | Attend to route monitoring and the cr                  | itical point | t for which the a  | lert was raised.    |                |

| Final WP Passed                                                                                                    |                                                                                                    | Priority:                                                                                                    | Warning                                                                                                    | Category:                                                                                                    | А                                                                                                    |
|----------------------------------------------------------------------------------------------------|----------------------------------------------------------------------------------------------------|----------------------------------------------------------------------------------------------------|----------------------------------------------------------------------------------------------------|----------------------------------------------------------------------------------------------------|----------------------------------------------------------------------------------------------------|
| Reasons:                                                                                                    | Waypoint alerts are activated in the 'Sa                                                                                                    | afe' menu, a                                                                                                    | ind the ship has                                                                                                    | moved past tl                                                                                                    | he final                                                                                                    |
|                                                                                                    | waypoint of a route being monitored.                                                                                                    |                                                                                                    |                                                                                                    |                                                                                                    |                                                                                                    |
| Special behavior:                                                                                                    | If route monitoring is switched off, the                                                                                                    | warning is                                                                                                    | removed imme                                                                                                    | diately. This ale                                                                                                    | ert is optional                                                                                                    |
|                                                                                                    | (configured in the 'Safe' menu).                                                                                                    |                                                                                                    |                                                                                                    |                                                                                                    |                                                                                                    |
| Advice:                                                                                                    | Attend to the chart display at the ships                                                                                                    | position.                                                                                                    |                                                                                                    |                                                                                                    |                                                                                                    |
| Invalid datum Pos                                                                                                    | ition 1                                                                                                    | Priority:                                                                                                    | Warning                                                                                                    | Category:                                                                                                    | В                                                                                                    |
| Reasons:                                                                                                    | The position sensor configured as prim                                                                                                    | ary is repor                                                                                                    | ting a datum of                                                                                                    | ther than WGS                                                                                                    | 684 for the                                                                                                    |
|                                                                                                    | position provided.                                                                                                    |                                                                                                    |                                                                                                    |                                                                                                    |                                                                                                    |
| Advice:                                                                                                    | Attend to the position sensor and reco                                                                                                    | nfigure for                                                                                                    | WGS84 datum                                                                                                    | if possible. Swi                                                                                                    | tch to                                                                                                    |
|                                                                                                    | secondary position source if available.                                                                                                    |                                                                                                    |                                                                                                    |                                                                                                    |                                                                                                    |
| Invalid datum Pos                                                                                                    | ition 2                                                                                                    | Priority:                                                                                                    | Warning                                                                                                    | Category:                                                                                                    | В                                                                                                    |
| Reasons:                                                                                                    | The position sensor configured as seco                                                                                                    | ndary is rep                                                                                                    | porting a datum                                                                                                    | other than W                                                                                                    | GS84 for the                                                                                                    |
|                                                                                                    | position provided.                                                                                                    |                                                                                                    |                                                                                                    |                                                                                                    |                                                                                                    |
| Advice:                                                                                                    | Attend to the position sensor and reco                                                                                                    | nfigure for                                                                                                    | WGS84 datum                                                                                                    | if possible. Swi                                                                                                    | tch to primary                                                                                                    |
|                                                                                                    | position source if available.                                                                                                    | -                                                                                                    |                                                                                                    |                                                                                                    |                                                                                                    |
| Lost chart synchro                                                                                                    | nization link                                                                                                    | Priority:                                                                                                    | Warning                                                                                                    | Category:                                                                                                    | В                                                                                                    |
| Reasons:                                                                                                    | The link used by TECDIS to transfer cha                                                                                                    | art updates                                                                                                    | applied on one                                                                                                    | system to the                                                                                                    | other(s) on                                                                                                    |
|                                                                                                    | board is not operational.                                                                                                    | ·                                                                                                    |                                                                                                    | 5                                                                                                    |                                                                                                    |
| Advice:                                                                                                    | Apply chart updates to all TECDIS units                                                                                                    | s on board.                                                                                                    | Check the conr                                                                                                    | ections betwe                                                                                                    | en the TECDIS                                                                                                    |
|                                                                                                    | units. Refer to troubleshooting docum                                                                                                    | entation an                                                                                                    | d contact your                                                                                                    | TECDIS supplie                                                                                                    | er for                                                                                                    |
|                                                                                                    | assistance if needed.                                                                                                    |                                                                                                    |                                                                                                    |                                                                                                    |                                                                                                    |
| Lost Monitor and b                                                                                                    | buzzer                                                                                                    | Priority:                                                                                                    | Warning                                                                                                    | Category:                                                                                                    | В                                                                                                    |
| Alert list text:                                                                                                    | Lost monitor control and alert buzzer                                                                                                    |                                                                                                    |                                                                                                    |                                                                                                    |                                                                                                    |
| Reasons:                                                                                                    | The TECDIS unit is not receiving feedba                                                                                                    | ack from th                                                                                                    | e connected m                                                                                                    | onitor over the                                                                                                    | e control link.                                                                                                    |
| Advice:                                                                                                    | Refer to troubleshooting documentation                                                                                                    | on. Check t                                                                                                    | he connections                                                                                                    | between the T                                                                                                    | FECDIS                                                                                                    |
|                                                                                                    | processing unit and the monitor. Verify                                                                                                    | / whether a                                                                                                    | udible signals a                                                                                                    | re given by ale                                                                                                    | erts or not.                                                                                                    |
|                                                                                                    | Ensure that attention to TECDIS alerts                                                                                                    | is maintain                                                                                                    | ed at an elevate                                                                                                    | ed level if no au                                                                                                    | udible signals                                                                                                    |
|                                                                                                    | are given. Contact your TECDIS supplie                                                                                                    | er for assista                                                                                                    | ance if needed.                                                                                                    |                                                                                                    |                                                                                                    |
| Lost network link                                                                                                    | to other ECDIS                                                                                                    | Priority:                                                                                                    | Warning                                                                                                    | Category:                                                                                                    | В                                                                                                    |
| Reasons:                                                                                                    | The link used by TECDIS to exchange s                                                                                                    | ensor data,                                                                                                    | routes and ma                                                                                                    | riner notes is n                                                                                                    | ot operational.                                                                                                    |
| ricusoris.                                                                                                    | ······································                                                                                                    |                                                                                                    |                                                                                                    |                                                                                                    |                                                                                                    |
| Advice:                                                                                                    | Refer to troubleshooting documentation                                                                                                    | on. Check t                                                                                                    | he connections                                                                                                    | between the T                                                                                                    | FECDIS units.                                                                                                    |
| Advice:                                                                                                    | Refer to troubleshooting documentation<br>Use alternate means for exchanging ro                                                                                                    | on. Check t<br>outes and m                                                                                                    | he connections<br>nariner notes be                                                                                                    | between the T<br>tween the TEC                                                                                                    | FECDIS units.<br>CDIS units.                                                                                                    |
| Advice:                                                                                                    | Refer to troubleshooting documentation<br>Use alternate means for exchanging ro<br>Contact your TECDIS supplier for assist                                                                                                    | on. Check t<br>outes and m<br>ance if nee                                                                                                    | he connections<br>nariner notes be<br>ded.                                                                                                    | between the T<br>tween the TEC                                                                                                    | FECDIS units.<br>CDIS units.                                                                                                    |
| Advice:                                                                                                    | Refer to troubleshooting documentation<br>Use alternate means for exchanging ro<br>Contact your TECDIS supplier for assist                                                                                                    | on. Check t<br>outes and m<br>ance if nee<br>Priority:                                                                                                    | he connections<br>nariner notes be<br>ded.<br>Warning                                                                                                    | between the T<br>etween the TEC<br>Category:                                                                                                    | TECDIS units.<br>CDIS units.<br>B                                                                                                    |
| Advice:<br>Lost sensor AIS<br>Reasons:                                                                                                    | Refer to troubleshooting documentation<br>Use alternate means for exchanging ro<br>Contact your TECDIS supplier for assist<br>TECDIS is no longer receiving data from                                                                                                    | on. Check t<br>outes and m<br>ance if nee<br>Priority:<br>n the AIS u                                                                                                    | he connections<br>hariner notes be<br>ded.<br>Warning<br>hit.                                                                                                    | between the 1<br>etween the TEC<br>Category:                                                                                                    | rECDIS units.<br>CDIS units.<br>B                                                                                                    |
| Advice:<br>Lost sensor AIS<br>Reasons:<br>Advice:                                                                                                    | Refer to troubleshooting documentation<br>Use alternate means for exchanging roc<br>Contact your TECDIS supplier for assist<br>TECDIS is no longer receiving data from<br>Check the AIS unit and the connection                                                                                                    | on. Check t<br>outes and m<br>ance if nee<br>Priority:<br>n the AIS u<br>between T                                                                                                    | he connections<br>hariner notes be<br>ded.<br>Warning<br>hit.<br>ECDIS and the J                                                                                                    | between the TEC<br>etween the TEC<br>Category:<br>AIS. Refer to tro                                                                                                    | rECDIS units.<br>CDIS units.<br>B<br>oubleshooting                                                                                                    |
| Advice:<br>Lost sensor AIS<br>Reasons:<br>Advice:                                                                                                    | Refer to troubleshooting documentation<br>Use alternate means for exchanging roc<br>Contact your TECDIS supplier for assist<br>TECDIS is no longer receiving data from<br>Check the AIS unit and the connection<br>documentation. Ensure that attention                                                                                                    | on. Check t<br>outes and m<br>ance if nee<br>Priority:<br>n the AIS un<br>between T<br>to targets i                                                                                                    | he connections<br>hariner notes be<br>ded.<br>Warning<br>hit.<br>ECDIS and the ,<br>s maintained via                                                                                                    | between the TEC<br>category:<br>AIS. Refer to tro<br>a other system                                                                                                    | rECDIS units.<br>CDIS units.<br>B<br>oubleshooting<br>as. Contact your                                                                                                    |
| Advice:<br>Lost sensor AIS<br>Reasons:<br>Advice:                                                                                                    | Refer to troubleshooting documentation<br>Use alternate means for exchanging ro<br>Contact your TECDIS supplier for assist<br>TECDIS is no longer receiving data from<br>Check the AIS unit and the connection<br>documentation. Ensure that attention<br>service supplier for assistance if needed                                                                                                    | on. Check t<br>outes and m<br>ance if nee<br>Priority:<br>n the AIS u<br>between T<br>to targets i<br>d.                                                                                                    | he connections<br>hariner notes be<br>ded.<br>Warning<br>hit.<br>ECDIS and the ,<br>s maintained via                                                                                                    | between the TEC<br>Category:<br>AIS. Refer to tra<br>other system                                                                                                    | rECDIS units.<br>CDIS units.<br>B<br>oubleshooting<br>is. Contact your                                                                                                    |
| Advice:<br>Lost sensor AIS<br>Reasons:<br>Advice:<br>Lost sensor Heading                                                                                                    | Refer to troubleshooting documentation<br>Use alternate means for exchanging roc<br>Contact your TECDIS supplier for assist<br>TECDIS is no longer receiving data from<br>Check the AIS unit and the connection<br>documentation. Ensure that attention<br>service supplier for assistance if needed<br>ing 1 Prior                                                                                                    | on. Check t<br>outes and m<br>ance if nee<br>Priority:<br>In the AIS un<br>between T<br>to targets i<br>d.<br>ity: Warn                                                                                                    | he connections<br>hariner notes be<br>ded.<br>Warning<br>hit.<br>ECDIS and the ,<br>s maintained via<br>ing or Caution                                                                                                    | between the TEC<br>etween the TEC<br>Category:<br>AIS. Refer to tra<br>a other system<br>Category:                                                                                                    | rECDIS units.<br>CDIS units.<br>B<br>oubleshooting<br>is. Contact your<br>B                                                                                                    |
| Advice:<br>Lost sensor AIS<br>Reasons:<br>Advice:<br>Lost sensor Headin<br>Reasons:                                                                                                    | Refer to troubleshooting documentation<br>Use alternate means for exchanging roc<br>Contact your TECDIS supplier for assist<br>TECDIS is no longer receiving data from<br>Check the AIS unit and the connection<br>documentation. Ensure that attention<br>service supplier for assistance if needed<br><b>ng 1</b> Prior<br>TECDIS is no longer receiving sensor data                                                                                                    | on. Check t<br>butes and m<br>rance if nee<br>Priority:<br>n the AIS un<br>between T<br>to targets i<br>d.<br>ity: Warn<br>ata from th                                                                                                    | he connections<br>hariner notes be<br>ded.<br>Warning<br>hit.<br>ECDIS and the<br>s maintained via<br>ing or Caution<br>e primary headi                                                                                                    | between the TEC<br>category:<br>AIS. Refer to tro<br>a other system<br>Category:<br>ing sensor.                                                                                                    | rECDIS units.<br>CDIS units.<br>B<br>oubleshooting<br>as. Contact your<br>B                                                                                                    |
| Advice:<br>Lost sensor AIS<br>Reasons:<br>Advice:<br>Lost sensor Headin<br>Reasons:<br>Special behavior:                                                                                                    | Refer to troubleshooting documentation<br>Use alternate means for exchanging ro-<br>Contact your TECDIS supplier for assist<br>TECDIS is no longer receiving data from<br>Check the AIS unit and the connection<br>documentation. Ensure that attention<br>service supplier for assistance if needed<br><b>ng 1</b> Prior<br>TECDIS is no longer receiving sensor dat<br>Priority is Caution if the other heading                                                                                                    | on. Check t<br>butes and m<br>rance if nee<br>Priority:<br>n the AIS un<br>between T<br>to targets i<br>d.<br>ity: Warn<br>ata from th<br>sensor is op                                                                                                    | he connections<br>hariner notes be<br>ded.<br>Warning<br>hit.<br>ECDIS and the<br>s maintained via<br>ing or Caution<br>e primary headi<br>perational, and V                                                                                                    | between the TEC<br>category:<br>AIS. Refer to tro<br>a other system<br>Category:<br>ing sensor.<br>Warning if no o                                                                                                    | ECDIS units.<br>CDIS units.<br>B<br>oubleshooting<br>as. Contact your<br>B<br>other heading                                                                                                    |
| Advice:<br>Lost sensor AIS<br>Reasons:<br>Advice:<br>Lost sensor Headin<br>Reasons:<br>Special behavior:                                                                                                    | Refer to troubleshooting documentation<br>Use alternate means for exchanging roc<br>Contact your TECDIS supplier for assist<br>TECDIS is no longer receiving data from<br>Check the AIS unit and the connection<br>documentation. Ensure that attention<br>service supplier for assistance if needed<br><b>ng 1</b> Prior<br>TECDIS is no longer receiving sensor da<br>Priority is Caution if the other heading<br>sensor is available.                                                                                                    | on. Check t<br>butes and m<br>rance if nee<br>Priority:<br>In the AIS un<br>between T<br>to targets i<br>d.<br>ity: Warn<br>ata from th<br>sensor is op                                                                                                    | he connections<br>hariner notes be<br>ded.<br>Warning<br>hit.<br>ECDIS and the<br>ECDIS and the<br>s maintained via<br>ing or Caution<br>e primary headi<br>perational, and v                                                                                                    | between the TEC<br>etween the TEC<br>Category:<br>AIS. Refer to tra<br>a other system<br>Category:<br>ing sensor.<br>Warning if no o                                                                                                    | rECDIS units.<br>CDIS units.<br>B<br>oubleshooting<br>as. Contact your<br>B<br>other heading                                                                                                    |
| Advice:<br>Lost sensor AIS<br>Reasons:<br>Advice:<br>Lost sensor Headin<br>Reasons:<br>Special behavior:<br>Advice:                                                                                                    | Refer to troubleshooting documentation<br>Use alternate means for exchanging roc<br>Contact your TECDIS supplier for assist<br>TECDIS is no longer receiving data from<br>Check the AIS unit and the connection<br>documentation. Ensure that attention<br>service supplier for assistance if needed<br><b>ng 1</b> Prior<br>TECDIS is no longer receiving sensor da<br>Priority is Caution if the other heading<br>sensor is available.<br>Check the heading sensor and the con                                                                                                    | on. Check t<br>outes and m<br>rance if nee<br>Priority:<br>In the AIS un<br>between T<br>to targets i<br>d.<br>ity: Warn<br>ata from th<br>sensor is op                                                                                                    | he connections<br>hariner notes be<br>ded.<br>Warning<br>hit.<br>ECDIS and the .<br>s maintained via<br>ing or Caution<br>e primary headi<br>perational, and v                                                                                                    | between the TEC<br>Category:<br>AIS. Refer to tra<br>a other system<br>Category:<br>ing sensor.<br>Warning if no o                                                                                                    | rECDIS units.<br>CDIS units.<br>B<br>oubleshooting<br>is. Contact your<br>B<br>other heading<br>ading sensor.                                                                                                    |
| Advice:<br>Lost sensor AIS<br>Reasons:<br>Advice:<br>Lost sensor Headin<br>Reasons:<br>Special behavior:<br>Advice:                                                                                                    | Refer to troubleshooting documentation<br>Use alternate means for exchanging roc<br>Contact your TECDIS supplier for assist<br>TECDIS is no longer receiving data from<br>Check the AIS unit and the connection<br>documentation. Ensure that attention<br>service supplier for assistance if needee<br><b>ng 1</b> Prior<br>TECDIS is no longer receiving sensor da<br>Priority is Caution if the other heading<br>sensor is available.<br>Check the heading sensor and the con<br>Refer to troubleshooting documentation                                                                                                    | on. Check t<br>butes and m<br>cance if nee<br>Priority:<br>In the AIS un<br>between T<br>to targets i<br>d.<br>ity: Warn<br>ata from th<br>sensor is op<br>nection be<br>on. Contact                                                                                                    | he connections<br>hariner notes be<br>ded.<br>Warning<br>hit.<br>ECDIS and the a<br>smaintained via<br>ing or Caution<br>e primary headi<br>berational, and v<br>tween the TECE<br>your service su                                                                                                    | between the TEC<br>category:<br>AIS. Refer to tro<br>a other system<br>Category:<br>ing sensor.<br>Warning if no o<br>DIS and the hea<br>pplier for assis                                                                                                    | rECDIS units.<br>CDIS units.<br>B<br>oubleshooting<br>as. Contact your<br>B<br>other heading<br>ading sensor.<br>tance if                                                                                                    |
| Advice:<br>Lost sensor AIS<br>Reasons:<br>Advice:<br>Lost sensor Headin<br>Reasons:<br>Special behavior:<br>Advice:                                                                                                    | Refer to troubleshooting documentation<br>Use alternate means for exchanging roc<br>Contact your TECDIS supplier for assist<br>TECDIS is no longer receiving data from<br>Check the AIS unit and the connection<br>documentation. Ensure that attention<br>service supplier for assistance if needed<br><b>ng 1</b> Prior<br>TECDIS is no longer receiving sensor da<br>Priority is Caution if the other heading<br>sensor is available.<br>Check the heading sensor and the con<br>Refer to troubleshooting documentation<br>needed.                                                                                                    | on. Check t<br>butes and m<br>rance if nee<br>Priority:<br>n the AIS un<br>between T<br>to targets i<br>d.<br>ity: Warn<br>ata from th<br>sensor is op<br>nection be<br>on. Contact                                                                                                    | he connections<br>hariner notes be<br>ded.<br>Warning<br>hit.<br>ECDIS and the<br>s maintained via<br>ing or Caution<br>e primary headi<br>perational, and v<br>tween the TECE<br>your service su                                                                                                    | between the TEC<br>Category:<br>AIS. Refer to tro<br>a other system<br>Category:<br>ing sensor.<br>Warning if no c<br>DIS and the hea<br>pplier for assis                                                                                                    | rECDIS units.<br>CDIS units.<br>B<br>oubleshooting<br>as. Contact your<br>B<br>other heading<br>ading sensor.<br>tance if                                                                                                    |
| Advice:<br>Lost sensor AIS<br>Reasons:<br>Advice:<br>Lost sensor Headin<br>Reasons:<br>Special behavior:<br>Advice:<br>Lost sensor Headin                                                                                                    | Refer to troubleshooting documentation         Use alternate means for exchanging roc         Contact your TECDIS supplier for assist         TECDIS is no longer receiving data from         Check the AIS unit and the connection         documentation. Ensure that attention         service supplier for assistance if needed         ng 1       Prior         TECDIS is no longer receiving sensor data         Priority is Caution if the other heading         sensor is available.         Check the heading sensor and the con         Refer to troubleshooting documentation         needed.         ng 2       Prior                                                                                                    | on. Check t<br>butes and m<br>rance if nee<br>Priority:<br>In the AIS un<br>between T<br>to targets i<br>d.<br>ity: Warn<br>ata from th<br>sensor is op<br>nection be<br>on. Contact                                                                                                    | he connections<br>hariner notes be<br>ded.<br>Warning<br>hit.<br>ECDIS and the<br>s maintained via<br>ing or Caution<br>e primary headi<br>perational, and v<br>tween the TECE<br>your service su<br>ing or Caution                                                                                                    | between the TEC<br>category:<br>AIS. Refer to tro<br>a other system<br>Category:<br>mg sensor.<br>Warning if no o<br>DIS and the hea<br>pplier for assis<br>Category:                                                                                                    | ECDIS units.<br>CDIS units.<br>B<br>oubleshooting<br>as. Contact your<br>B<br>other heading<br>ading sensor.<br>tance if<br>B                                                                                                    |
| Advice:<br>Lost sensor AIS<br>Reasons:<br>Advice:<br>Lost sensor Headin<br>Reasons:<br>Special behavior:<br>Advice:<br>Lost sensor Headin<br>Reasons:                                                                                                    | Refer to troubleshooting documentation         Use alternate means for exchanging roc         Contact your TECDIS supplier for assist         TECDIS is no longer receiving data from         Check the AIS unit and the connection         documentation. Ensure that attention         service supplier for assistance if needed         ng 1       Prior         TECDIS is no longer receiving sensor data         Priority is Caution if the other heading         sensor is available.         Check the heading sensor and the con         Refer to troubleshooting documentation         needed.         needed.         needed.         needed.         needed.                                                                                                    | on. Check t<br>butes and m<br>rance if nee<br>Priority:<br>In the AIS un<br>between T<br>to targets i<br>d.<br>ity: Warn<br>ata from th<br>sensor is op<br>nection be<br>on. Contact<br>ity: Warn<br>ata from th                                                                                                    | he connections<br>hariner notes be<br>ded.<br>Warning<br>hit.<br>ECDIS and the<br>s maintained via<br>ing or Caution<br>e primary headi<br>perational, and v<br>tween the TECE<br>your service su<br>ing or Caution<br>e secondary hea                                                                                                    | between the TEC<br>category:<br>AIS. Refer to tro<br>a other system<br>Category:<br>Marning if no o<br>DIS and the hea<br>pplier for assis<br>Category:<br>ading sensor.                                                                                                    | rECDIS units.<br>CDIS units.<br>B<br>oubleshooting<br>as. Contact your<br>B<br>other heading<br>ading sensor.<br>tance if<br>B                                                                                                    |
| Advice:<br>Lost sensor AIS<br>Reasons:<br>Advice:<br>Lost sensor Headin<br>Reasons:<br>Special behavior:<br>Advice:<br>Lost sensor Headin<br>Reasons:<br>Special behavior:                                                                                                    | Refer to troubleshooting documentation         Use alternate means for exchanging reconnection         Contact your TECDIS supplier for assist         TECDIS is no longer receiving data from         Check the AIS unit and the connection         documentation. Ensure that attention         service supplier for assistance if needed <b>ng 1</b> Prior         TECDIS is no longer receiving sensor data         Priority is Caution if the other heading         sensor is available.         Check the heading sensor and the con         Refer to troubleshooting documentation         needed. <b>ng 2</b> Prior         TECDIS is no longer receiving sensor data         Priority is Caution if the other heading                                                                                                    | on. Check t<br>butes and m<br>rance if nee<br>Priority:<br>n the AIS un<br>between T<br>to targets i<br>d.<br>ity: Warn<br>ata from th<br>sensor is op<br>in. Contact<br>ity: Warn<br>ata from th<br>sensor is op                                                                                                    | he connections<br>hariner notes be<br>ded.<br>Warning<br>hit.<br>ECDIS and the<br>smaintained via<br>ing or Caution<br>e primary headi<br>berational, and<br>tween the TECE<br>your service su<br>ing or Caution<br>e secondary hea<br>berational, and                                                                                                    | between the TEC<br>Category:<br>AIS. Refer to tra<br>a other system<br>Category:<br>Marning if no c<br>DIS and the hea<br>pplier for assis<br>Category:<br>ading sensor.<br>Warning if no c                                                                                                    | ECDIS units.<br>CDIS units.<br>B<br>oubleshooting<br>as. Contact your<br>B<br>other heading<br>ading sensor.<br>tance if<br>B<br>other heading                                                                                                    |
| Advice:<br>Lost sensor AIS<br>Reasons:<br>Advice:<br>Lost sensor Headin<br>Reasons:<br>Special behavior:<br>Advice:<br>Lost sensor Headin<br>Reasons:<br>Special behavior:                                                                                                    | Refer to troubleshooting documentation         Use alternate means for exchanging roc         Contact your TECDIS supplier for assist         TECDIS is no longer receiving data from         Check the AIS unit and the connection         documentation. Ensure that attention         service supplier for assistance if needed         ng 1       Prior         TECDIS is no longer receiving sensor data         Priority is Caution if the other heading         sensor is available.         Check the heading sensor and the con         Refer to troubleshooting documentation         needed.         ng 2       Prior         TECDIS is no longer receiving sensor data         Priority is Caution if the other heading         sensor is available.                                                                                                    | on. Check t<br>butes and m<br>rance if nee<br>Priority:<br>In the AIS un<br>between T<br>to targets is<br>d.<br>ity: Warn<br>ata from th<br>sensor is op<br>nection be<br>on. Contact<br>ity: Warn<br>ata from th<br>sensor is op                                                                                                    | he connections<br>hariner notes be<br>ded.<br>Warning<br>hit.<br>ECDIS and the<br>smaintained via<br>ing or Caution<br>e primary headi<br>berational, and via<br>tween the TECE<br>your service su<br>ing or Caution<br>e secondary head<br>berational, and via                                                                                                    | between the TEC<br>Category:<br>AIS. Refer to tra<br>a other system<br>Category:<br>ing sensor.<br>Warning if no c<br>DIS and the hea<br>pplier for assis<br>Category:<br>ading sensor.<br>Warning if no c                                                                                                    | ECDIS units.<br>CDIS units.<br>B<br>oubleshooting<br>as. Contact your<br>B<br>other heading<br>ading sensor.<br>tance if<br>B<br>other heading                                                                                                    |
| Advice:         Lost sensor AIS         Reasons:         Advice:         Lost sensor Heading         Reasons:         Special behavior:         Advice:         Lost sensor Heading         Reasons:         Special behavior:         Advice:         Lost sensor Heading         Reasons:         Special behavior:         Advice:                                                                                                    | Refer to troubleshooting documentation<br>Use alternate means for exchanging roc<br>Contact your TECDIS supplier for assist<br>TECDIS is no longer receiving data from<br>Check the AIS unit and the connection<br>documentation. Ensure that attention<br>service supplier for assistance if needed<br>of 1 Prior<br>TECDIS is no longer receiving sensor da<br>Priority is Caution if the other heading<br>sensor is available.<br>Check the heading sensor and the con<br>Refer to troubleshooting documentation<br>needed.<br><b>ng 2</b> Prior<br>TECDIS is no longer receiving sensor da<br>Priority is Caution if the other heading<br>sensor is available.<br>Check the heading sensor and the con<br>tecnity is Caution if the other heading<br>sensor is available.<br>Check the heading sensor and the con                                                                                                    | on. Check t<br>butes and m<br>rance if nee<br>Priority:<br>In the AIS un<br>between T<br>to targets is<br>d.<br>ity: Warn<br>ata from th<br>sensor is op<br>nection be<br>on. Contact<br>ity: Warn<br>ata from th<br>sensor is op                                                                                                    | he connections<br>hariner notes be<br>ded.<br>Warning<br>hit.<br>ECDIS and the<br>s maintained via<br>ing or Caution<br>e primary head<br>perational, and<br>tween the TECE<br>ing or Caution<br>e secondary hea<br>perational, and<br>tween the TECE                                                                                                    | between the TEC<br>Category:<br>AIS. Refer to tro<br>a other system<br>Category:<br>ing sensor.<br>Warning if no c<br>DIS and the hea<br>pplier for assis<br>Category:<br>ading sensor.<br>Warning if no c                                                                                                    | ECDIS units.<br>CDIS units.<br>B<br>oubleshooting<br>as. Contact your<br>B<br>other heading<br>ading sensor.<br>tance if<br>B<br>other heading<br>ading sensor.                                                                                                    |
| Advice:<br>Lost sensor AIS<br>Reasons:<br>Advice:<br>Lost sensor Headin<br>Reasons:<br>Special behavior:<br>Advice:<br>Lost sensor Headin<br>Reasons:<br>Special behavior:<br>Advice:                                                                                                    | Refer to troubleshooting documentation         Use alternate means for exchanging roc         Contact your TECDIS supplier for assist         TECDIS is no longer receiving data from         Check the AIS unit and the connection         documentation. Ensure that attention         service supplier for assistance if needed <b>ng 1</b> Priori         TECDIS is no longer receiving sensor data         Priority is Caution if the other heading         sensor is available.         Check the heading sensor and the con         Refer to troubleshooting documentation         needed. <b>ng 2</b> Priori         TECDIS is no longer receiving sensor data         Priority is Caution if the other heading         sensor is available.         Check the heading sensor and the con         Refer to troubleshooting documentation         sensor is available.         Check the heading sensor and the con         Priority is Caution if the other heading         sensor is available.         Check the heading sensor and the con         Refer to troubleshooting documentation         sensor is available.         Check the heading sensor and the con         Refer to troubleshooting documentation <th>on. Check t<br/>butes and m<br/>rance if nee<br/>Priority:<br/>n the AIS un<br/>between T<br/>to targets i<br/>d.<br/>ity: Warn<br/>ata from th<br/>sensor is op<br/>nection be<br/>on. Contact<br/>ity: Warn<br/>ata from th<br/>sensor is op<br/>nection be<br/>on. Contact</th> <th>he connections<br/>hariner notes be<br/>ded.<br/>Warning<br/>hit.<br/>ECDIS and the<br/>s maintained via<br/>ing or Caution<br/>e primary headi<br/>perational, and<br/>tween the TECE<br/>your service su<br/>ing or Caution<br/>e secondary hea<br/>perational, and<br/>tween the TECE<br/>your service su</th> <th>between the TEC<br/>Category:<br/>AIS. Refer to tro<br/>a other system<br/>Category:<br/>ing sensor.<br/>Warning if no of<br/>DIS and the hea<br/>pplier for assis<br/>Category:<br/>ading sensor.<br/>Warning if no of<br/>DIS and the hea<br/>pplier for assis</th> <th>ECDIS units.<br/>CDIS units.<br/>B<br/>oubleshooting<br/>as. Contact your<br/>B<br/>other heading<br/>ading sensor.<br/>tance if<br/>B<br/>other heading<br/>ading sensor.<br/>tance if</th>                                                                                                    | on. Check t<br>butes and m<br>rance if nee<br>Priority:<br>n the AIS un<br>between T<br>to targets i<br>d.<br>ity: Warn<br>ata from th<br>sensor is op<br>nection be<br>on. Contact<br>ity: Warn<br>ata from th<br>sensor is op<br>nection be<br>on. Contact                                                                              | he connections<br>hariner notes be<br>ded.<br>Warning<br>hit.<br>ECDIS and the<br>s maintained via<br>ing or Caution<br>e primary headi<br>perational, and<br>tween the TECE<br>your service su<br>ing or Caution<br>e secondary hea<br>perational, and<br>tween the TECE<br>your service su                                                                                                    | between the TEC<br>Category:<br>AIS. Refer to tro<br>a other system<br>Category:<br>ing sensor.<br>Warning if no of<br>DIS and the hea<br>pplier for assis<br>Category:<br>ading sensor.<br>Warning if no of<br>DIS and the hea<br>pplier for assis                                                                                  | ECDIS units.<br>CDIS units.<br>B<br>oubleshooting<br>as. Contact your<br>B<br>other heading<br>ading sensor.<br>tance if<br>B<br>other heading<br>ading sensor.<br>tance if                                                                                                    |
| Advice:<br>Lost sensor AIS<br>Reasons:<br>Advice:<br>Lost sensor Headin<br>Reasons:<br>Special behavior:<br>Advice:<br>Lost sensor Headin<br>Reasons:<br>Special behavior:<br>Advice:                                                                                                    | Refer to troubleshooting documentation         Use alternate means for exchanging roc         Contact your TECDIS supplier for assist         TECDIS is no longer receiving data from         Check the AIS unit and the connection         documentation. Ensure that attention         service supplier for assistance if needed         ng 1       Prior         TECDIS is no longer receiving sensor data         Priority is Caution if the other heading         sensor is available.         Check the heading sensor and the con         Refer to troubleshooting documentation         needed.         needed.         Priority is Caution if the other heading         sensor is available.         Check the heading sensor and the con         Refer to troubleshooting documentation         sensor is available.         Check the heading sensor and the con         Refer to troubleshooting documentation         sensor is available.         Check the heading sensor and the con         Refer to troubleshooting documentation         sensor is available.         Check the heading sensor and the con         Refer to troubleshooting documentation         needed.                                                                                                    | on. Check t<br>butes and m<br>rance if nee<br>Priority:<br>n the AIS un<br>between T<br>to targets i<br>d.<br>ity: Warn<br>ata from th<br>sensor is op<br>nection be<br>on. Contact<br>ity: Warn<br>ata from th<br>sensor is op<br>nection be<br>on. Contact                                                                              | he connections<br>hariner notes be<br>ded.<br>Warning<br>hit.<br>ECDIS and the<br>s maintained via<br>ing or Caution<br>e primary headi<br>perational, and via<br>tween the TECE<br>your service su<br>ing or Caution<br>e secondary head<br>perational, and via<br>tween the TECE                                                                                                    | between the TEC<br>Category:<br>AIS. Refer to tro<br>a other system<br>Category:<br>ing sensor.<br>Warning if no o<br>DIS and the hea<br>pplier for assis<br>Category:<br>ading sensor.<br>Warning if no o<br>DIS and the hea<br>pplier for assis                                                                                    | ECDIS units.<br>CDIS units.<br>B<br>oubleshooting<br>as. Contact your<br>B<br>other heading<br>ading sensor.<br>tance if<br>B<br>other heading<br>ading sensor.<br>tance if                                                                                                    |
| Advice:<br>Lost sensor AIS<br>Reasons:<br>Advice:<br>Lost sensor Headin<br>Reasons:<br>Special behavior:<br>Advice:<br>Lost sensor Headin<br>Reasons:<br>Special behavior:<br>Advice:<br>Lost sensor Positio                                                                                                    | Refer to troubleshooting documentation<br>Use alternate means for exchanging ro<br>Contact your TECDIS supplier for assist<br>TECDIS is no longer receiving data from<br>Check the AIS unit and the connection<br>documentation. Ensure that attention<br>service supplier for assistance if needed<br><b>ng 1</b> Prior<br>TECDIS is no longer receiving sensor da<br>Priority is Caution if the other heading<br>sensor is available.<br>Check the heading sensor and the con<br>Refer to troubleshooting documentation<br>needed.<br><b>ng 2</b> Prior<br>TECDIS is no longer receiving sensor da<br>Priority is Caution if the other heading<br>sensor is available.<br>Check the heading sensor and the con<br>Refer to troubleshooting documentation<br>needed.<br>Priority is Caution if the other heading<br>sensor is available.<br>Check the heading sensor and the con<br>Refer to troubleshooting documentation<br>needed.<br><b>needed.</b><br><b>needed.</b>                                                                                                    | on. Check t<br>butes and m<br>rance if nee<br>Priority:<br>n the AIS un<br>between T<br>to targets i<br>d.<br>ity: Warn<br>ata from th<br>sensor is op<br>nection be<br>on. Contact<br>ity: Warn<br>ata from th<br>sensor is op<br>nection be<br>on. Contact<br>Priority:                                                                 | he connections<br>hariner notes be<br>ded.<br>Warning<br>hit.<br>ECDIS and the ,<br>s maintained via<br>ing or Caution<br>e primary headi<br>perational, and via<br>tween the TECE<br>your service su<br>ing or Caution<br>e secondary head<br>perational, and via<br>tween the TECE<br>your service su<br>Warning                                                                                | between the TEC<br>Category:<br>AIS. Refer to tro<br>a other system<br>Category:<br>Marning if no of<br>DIS and the hea<br>pplier for assis<br>Category:<br>ading sensor.<br>Warning if no of<br>DIS and the hea<br>pplier for assis<br>Category:<br>Category:                                                                       | ECDIS units.<br>CDIS units.<br>B<br>oubleshooting<br>as. Contact your<br>B<br>other heading<br>ading sensor.<br>tance if<br>B<br>other heading<br>ading sensor.<br>tance if<br>B                                                                                                    |
| Advice:<br>Lost sensor AIS<br>Reasons:<br>Advice:<br>Lost sensor Headin<br>Reasons:<br>Special behavior:<br>Advice:<br>Lost sensor Headin<br>Reasons:<br>Special behavior:<br>Advice:<br>Lost sensor Positio<br>Reasons:                                                                                                    | Refer to troubleshooting documentation         Use alternate means for exchanging roc         Contact your TECDIS supplier for assist         TECDIS is no longer receiving data from         Check the AIS unit and the connection         documentation. Ensure that attention         service supplier for assistance if needed <b>ng 1</b> Prior         TECDIS is no longer receiving sensor data from         Priority is Caution if the other heading sensor is available.         Check the heading sensor and the con         Refer to troubleshooting documentation         needed. <b>ng 2</b> Priority is Caution if the other heading sensor data from         Check the heading sensor and the con         Refer to troubleshooting documentation         needed. <b>ng 2</b> Priority is Caution if the other heading sensor data from         Check the heading sensor and the con         Refer to troubleshooting documentation         needed. <b>Drior</b> TECDIS is no longer receiving sensor data from         Refer to troubleshooting documentation         needed. <b>Drior</b> TECDIS is no longer receiving sensor data from         No <b>1</b> TECDIS is no longer receiving sensor                                                                                                    | on. Check t<br>butes and m<br>rance if nee<br>Priority:<br>n the AIS un<br>between T<br>to targets i<br>d.<br>ity: Warn<br>ata from th<br>sensor is op<br>nection be<br>on. Contact<br>ity: Warn<br>ata from th<br>sensor is op<br>nection be<br>on. Contact<br>Priority:<br>ata from th                                                  | he connections<br>hariner notes be<br>ded.<br>Warning<br>hit.<br>ECDIS and the<br>smaintained via<br>ing or Caution<br>e primary headi<br>berational, and via<br>tween the TECE<br>your service su<br>ing or Caution<br>e secondary head<br>berational, and via<br>tween the TECE<br>your service su<br>warning<br>e primary positi                                                               | between the TEC<br>Category:<br>AIS. Refer to tra<br>a other system<br>Category:<br>Marning if no of<br>DIS and the hea<br>pplier for assis<br>Category:<br>ading sensor.<br>Warning if no of<br>DIS and the hea<br>pplier for assis<br>Category:<br>ading sensor.                                                                   | ECDIS units.<br>CDIS units.<br>B<br>oubleshooting<br>as. Contact your<br>B<br>other heading<br>ading sensor.<br>tance if<br>B<br>other heading<br>ading sensor.<br>tance if<br>B                                                                                                    |
| Advice:         Lost sensor AIS         Reasons:         Advice:         Lost sensor Heading         Reasons:         Special behavior:         Advice:         Lost sensor Heading         Reasons:         Special behavior:         Advice:         Lost sensor Heading         Reasons:         Special behavior:         Advice:         Lost sensor Position         Reasons:         Advice:                                                               | Refer to troubleshooting documentation         Use alternate means for exchanging roc         Contact your TECDIS supplier for assist         TECDIS is no longer receiving data from         Check the AIS unit and the connection         documentation. Ensure that attention         service supplier for assistance if needeed         ng 1       Prior         TECDIS is no longer receiving sensor data         Priority is Caution if the other heading         sensor is available.         Check the heading sensor and the con         Refer to troubleshooting documentation         needed.         ng 2       Prior         TECDIS is no longer receiving sensor data         Priority is Caution if the other heading         sensor is available.         Check the heading sensor and the con         Refer to troubleshooting documentation         sensor is available.         Check the heading sensor and the con         Refer to troubleshooting documentation         needed.         TECDIS is no longer receiving sensor data         Priority is Caution if the other heading         sensor is available.         Check the heading sensor and the con         Refer to troubleshooting documentation         needed.         nt <th>on. Check t<br/>butes and m<br/>rance if nee<br/>Priority:<br/>In the AIS un<br/>between T<br/>to targets i<br/>d.<br/>ity: Warn<br/>ata from th<br/>sensor is op<br/>nection be<br/>on. Contact<br/>ity: Warn<br/>ata from th<br/>sensor is op<br/>nection be<br/>on. Contact<br/>Priority:<br/>ata from th<br/>nection bet</th> <th>he connections<br/>hariner notes be<br/>ded.<br/>Warning<br/>hit.<br/>ECDIS and the<br/>s maintained via<br/>ing or Caution<br/>e primary headi<br/>berational, and via<br/>tween the TECE<br/>your service su<br/>ing or Caution<br/>e secondary hea<br/>berational, and via<br/>tween the TECE<br/>your service su<br/>Warning<br/>e primary positi<br/>ween the TECE</th> <th>between the TEC<br/>Category:<br/>AIS. Refer to tra-<br/>a other system<br/>Category:<br/>ing sensor.<br/>Warning if no of<br/>DIS and the hea<br/>pplier for assis<br/>Category:<br/>ading sensor.<br/>Warning if no of<br/>DIS and the hea<br/>pplier for assis<br/>Category:<br/>on sensor.<br/>DIS and the pos</th> <th>ECDIS units.<br/>CDIS units.<br/>B<br/>oubleshooting<br/>as. Contact your<br/>B<br/>other heading<br/>ading sensor.<br/>tance if<br/>B<br/>other heading<br/>ading sensor.<br/>tance if<br/>B<br/>other heading<br/>ading sensor.<br/>tance if</th> | on. Check t<br>butes and m<br>rance if nee<br>Priority:<br>In the AIS un<br>between T<br>to targets i<br>d.<br>ity: Warn<br>ata from th<br>sensor is op<br>nection be<br>on. Contact<br>ity: Warn<br>ata from th<br>sensor is op<br>nection be<br>on. Contact<br>Priority:<br>ata from th<br>nection bet                                  | he connections<br>hariner notes be<br>ded.<br>Warning<br>hit.<br>ECDIS and the<br>s maintained via<br>ing or Caution<br>e primary headi<br>berational, and via<br>tween the TECE<br>your service su<br>ing or Caution<br>e secondary hea<br>berational, and via<br>tween the TECE<br>your service su<br>Warning<br>e primary positi<br>ween the TECE                                              | between the TEC<br>Category:<br>AIS. Refer to tra-<br>a other system<br>Category:<br>ing sensor.<br>Warning if no of<br>DIS and the hea<br>pplier for assis<br>Category:<br>ading sensor.<br>Warning if no of<br>DIS and the hea<br>pplier for assis<br>Category:<br>on sensor.<br>DIS and the pos                                   | ECDIS units.<br>CDIS units.<br>B<br>oubleshooting<br>as. Contact your<br>B<br>other heading<br>ading sensor.<br>tance if<br>B<br>other heading<br>ading sensor.<br>tance if<br>B<br>other heading<br>ading sensor.<br>tance if                                                                                                    |
| Advice:         Lost sensor AIS         Reasons:         Advice:         Lost sensor Heading         Reasons:         Special behavior:         Advice:         Lost sensor Heading         Reasons:         Special behavior:         Advice:         Lost sensor Heading         Reasons:         Special behavior:         Advice:         Lost sensor Position         Reasons:         Advice:         Lost sensor Position         Reasons:         Advice: | Refer to troubleshooting documentation         Use alternate means for exchanging roc         Contact your TECDIS supplier for assist         TECDIS is no longer receiving data from         Check the AIS unit and the connection         documentation. Ensure that attention         service supplier for assistance if needed         ng 1       Prior         TECDIS is no longer receiving sensor data         Priority is Caution if the other heading         sensor is available.         Check the heading sensor and the con         Refer to troubleshooting documentation         needed.         ng 2       Prior         TECDIS is no longer receiving sensor data         Priority is Caution if the other heading         sensor is available.         Check the heading sensor and the con         Refer to troubleshooting documentation         sensor is available.         Check the heading sensor and the con         Refer to troubleshooting documentation         needed.         mail         TECDIS is no longer receiving sensor data         Check the heading sensor and the con         Refer to troubleshooting documentation         needed.         mail         TECDIS is no longer receiving sensor data                                                                                                    | on. Check t<br>butes and m<br>rance if nee<br>Priority:<br>In the AIS un<br>between T<br>to targets i<br>d.<br>ity: Warn<br>ata from th<br>sensor is op<br>nection be<br>on. Contact<br>ity: Warn<br>ata from th<br>sensor is op<br>nection be<br>on. Contact<br>Priority:<br>ata from th<br>nection bet<br>tional, ensu                  | he connections<br>hariner notes be<br>ded.<br>Warning<br>hit.<br>ECDIS and the<br>s maintained via<br>ing or Caution<br>e primary headi<br>berational, and<br>tween the TECE<br>your service su<br>ing or Caution<br>e secondary hea<br>berational, and<br>tween the TECE<br>your service su<br>Warning<br>e primary positi<br>ween the TECE<br>re that other m                                   | between the TEC<br>Category:<br>AIS. Refer to tra-<br>a other system<br>Category:<br>ing sensor.<br>Warning if no of<br>DIS and the hea<br>pplier for assis<br>Category:<br>ading sensor.<br>Warning if no of<br>DIS and the hea<br>pplier for assis<br>Category:<br>on sensor.<br>DIS and the pos<br>eans such as L                 | FECDIS units.         CDIS units.         B         oubleshooting is. Contact your         B         oubleshooting is. Contact your         B         other heading         ading sensor.         tance if         B         other heading         ading sensor.         tance if         B         other heading         ading sensor.         tance if         B         sition sensor. If         ines of Position |
| Advice:         Lost sensor AIS         Reasons:         Advice:         Lost sensor Heading         Reasons:         Special behavior:         Advice:         Lost sensor Heading         Reasons:         Special behavior:         Advice:         Lost sensor Heading         Reasons:         Special behavior:         Advice:         Lost sensor Positic         Reasons:         Advice:                                                                | Refer to troubleshooting documentation<br>Use alternate means for exchanging ro<br>Contact your TECDIS supplier for assist<br>TECDIS is no longer receiving data from<br>Check the AIS unit and the connection<br>documentation. Ensure that attention<br>service supplier for assistance if needed<br>of 1 Prior<br>TECDIS is no longer receiving sensor da<br>Priority is Caution if the other heading<br>sensor is available.<br>Check the heading sensor and the con<br>Refer to troubleshooting documentation<br>needed.<br>of 2 Prior<br>TECDIS is no longer receiving sensor da<br>Priority is Caution if the other heading<br>sensor is available.<br>Check the heading sensor and the con<br>Refer to troubleshooting documentation<br>needed.<br>On TECDIS is no longer receiving sensor da<br>Priority is Caution if the other heading<br>sensor is available.<br>Check the heading sensor and the con<br>Refer to troubleshooting documentation<br>needed.<br>On TECDIS is no longer receiving sensor da<br>Check the position sensor and the con<br>none of the position sensors are operation<br>(LOP) is used to maintain position more                                                                                                    | on. Check t<br>butes and m<br>cance if nee<br>Priority:<br>In the AIS un<br>between T<br>to targets i<br>d.<br>ity: Warn<br>ata from th<br>sensor is op<br>nection be<br>on. Contact<br>ity: Warn<br>ata from th<br>sensor is op<br>nection be<br>on. Contact<br>Priority:<br>ata from th<br>nection bet<br>tional, ensu<br>hitoring. Ref | he connections<br>hariner notes be<br>ded.<br>Warning<br>hit.<br>ECDIS and the<br>smaintained via<br>ing or Caution<br>e primary headi<br>berational, and via<br>tween the TECE<br>your service su<br>ing or Caution<br>e secondary hea<br>berational, and via<br>tween the TECE<br>your service su<br>Warning<br>e primary positi<br>ween the TECE<br>re that other mo-<br>fer to troublesho     | Category:<br>Category:<br>AIS. Refer to tra-<br>a other system<br>Category:<br>ing sensor.<br>Warning if no of<br>DIS and the hea<br>pplier for assis<br>Category:<br>ading sensor.<br>Warning if no of<br>DIS and the hea<br>pplier for assis<br>Category:<br>on sensor.<br>DIS and the pos<br>eans such as L<br>poting docume      | FECDIS units.         CDIS units.         B         oubleshooting is. Contact your         B         oubleshooting is. Contact your         B         other heading         ading sensor.         tance if         B         other heading         ading sensor.         tance if         B         sition sensor. If         ines of Position         entation and                                                   |
| Advice:         Lost sensor AIS         Reasons:         Advice:         Lost sensor Heading         Reasons:         Special behavior:         Advice:         Lost sensor Heading         Reasons:         Special behavior:         Advice:         Lost sensor Heading         Reasons:         Special behavior:         Advice:         Lost sensor Position         Reasons:         Advice:                                                               | Refer to troubleshooting documentation<br>Use alternate means for exchanging ro<br>Contact your TECDIS supplier for assist<br>TECDIS is no longer receiving data from<br>Check the AIS unit and the connection<br>documentation. Ensure that attention<br>service supplier for assistance if needed<br><b>ng 1</b> Prior<br>TECDIS is no longer receiving sensor da<br>Priority is Caution if the other heading<br>sensor is available.<br>Check the heading sensor and the con<br>Refer to troubleshooting documentation<br>needed.<br><b>ng 2</b> Prior<br>TECDIS is no longer receiving sensor da<br>Priority is Caution if the other heading<br>sensor is available.<br>Check the heading sensor and the con<br>Refer to troubleshooting documentation<br>needed.<br><b>ng 2</b> Prior<br>TECDIS is no longer receiving sensor da<br>Priority is Caution if the other heading<br>sensor is available.<br>Check the heading sensor and the con<br>Refer to troubleshooting documentation<br>needed.<br><b>on 1</b><br>TECDIS is no longer receiving sensor da<br>Check the position sensor and the con<br>none of the position sensor and the con<br>none of the position sensors are operation<br>(LOP) is used to maintain position mor<br>contact your service supplier if needed                                                                                                    | on. Check t<br>butes and m<br>rance if nee<br>Priority:<br>In the AIS un<br>between T<br>to targets i<br>d.<br>ity: Warn<br>ata from th<br>sensor is op<br>nection be<br>on. Contact<br>ity: Warn<br>ata from th<br>sensor is op<br>nection be<br>on. Contact<br>Priority:<br>ata from th<br>nection bet<br>tional, ensu<br>hitoring. Ref | he connections<br>hariner notes be<br>ded.<br>Warning<br>hit.<br>ECDIS and the<br>s maintained via<br>ing or Caution<br>e primary headi<br>berational, and via<br>tween the TECE<br>your service su<br>ing or Caution<br>e secondary head<br>berational, and via<br>tween the TECE<br>your service su<br>warning<br>e primary positi<br>tween the TECE<br>re that other more<br>fer to troublesho | between the TEC<br>Category:<br>AIS. Refer to tro<br>a other system<br>Category:<br>ing sensor.<br>Warning if no of<br>DIS and the hea<br>pplier for assis<br>Category:<br>ading sensor.<br>Warning if no of<br>DIS and the hea<br>pplier for assis<br>Category:<br>on sensor.<br>DIS and the pos<br>eans such as L<br>poting docume | ECDIS units.<br>CDIS units.<br>B<br>oubleshooting<br>as. Contact your<br>B<br>other heading<br>ading sensor.<br>tance if<br>B<br>other heading<br>ading sensor.<br>tance if<br>B<br>sition sensor. If<br>ines of Position<br>entation and                                                                                                    |

| Reasons:           | TECDIS is no longer receiving sensor data from the secondary position sensor.                   |  |  |  |  |  |  |  |
|--------------------|-------------------------------------------------------------------------------------------------|--|--|--|--|--|--|--|
| Advice:            | Check the position sensor and the connection between the TECDIS and the position sensor. If     |  |  |  |  |  |  |  |
|                    | none of the position sensors are operational, ensure that other means such as Lines of Position |  |  |  |  |  |  |  |
|                    | (LOP) is used to maintain position monitoring. Refer to troubleshooting documentation and       |  |  |  |  |  |  |  |
|                    | contact your service supplier if needed.                                                        |  |  |  |  |  |  |  |
| Lost sensor Water  | Speed Priority: Category:                                                                       |  |  |  |  |  |  |  |
| Reasons:           | TECDIS is no longer receiving sensor data from the water speed sensor.                          |  |  |  |  |  |  |  |
| Advice:            | Check the water speed sensor and the connection between the TECDIS unit and the water           |  |  |  |  |  |  |  |
|                    | speed sensor. Refer to troubleshooting documentation and contact your service supplier if       |  |  |  |  |  |  |  |
|                    | needed.                                                                                         |  |  |  |  |  |  |  |
| Navigational Haza  | rd Priority: Warning or Caution Category: A                                                     |  |  |  |  |  |  |  |
| Alert list text:   | Navigational hazard. see danger list.                                                           |  |  |  |  |  |  |  |
| Reasons:           | One or more navigational hazards are present within the look-ahead area.                        |  |  |  |  |  |  |  |
| Special behavior:  | Priority is warning if configured in the 'Safe' menu, 'Caution' otherwise.                      |  |  |  |  |  |  |  |
| Advice:            | Attend to the list of dangers and chart highlighting of dangers within the look-ahead area.     |  |  |  |  |  |  |  |
| New WP Change C    | Course Priority: Warning Category: A                                                            |  |  |  |  |  |  |  |
| Reasons:           | The wheel over line for a waypoint in the route being monitored has been passed.                |  |  |  |  |  |  |  |
| Special behavior:  | If route monitoring is switched off, the warning is removed immediately. This alert is optional |  |  |  |  |  |  |  |
|                    | (configured in the 'Safe' menu).                                                                |  |  |  |  |  |  |  |
| Advice:            | Attend to the route being monitored and change course as needed.                                |  |  |  |  |  |  |  |
| Sounder Position N | Aismatch Priority: Warning Category: B                                                          |  |  |  |  |  |  |  |
| Alert list text:   | Sounder position mismatch in Setup/Sounder                                                      |  |  |  |  |  |  |  |
| Reasons:           | The offset from keel configured in TECDIS Setup is different from the offset reported by the    |  |  |  |  |  |  |  |
|                    | sounder sensor.                                                                                 |  |  |  |  |  |  |  |
| Advice:            | Check the sounder and TECDIS Setup configuration and correct the discrepancy. Contact your      |  |  |  |  |  |  |  |
|                    | service supplier if needed.                                                                     |  |  |  |  |  |  |  |
| System Watchdog    | Offline Priority: Warning Category: B                                                           |  |  |  |  |  |  |  |
| Alert list text:   | System watchdog is offline                                                                      |  |  |  |  |  |  |  |
| Reasons:           | The independent watchdog process on the TECDIS system is not communicating with the             |  |  |  |  |  |  |  |
|                    | TECDIS software.                                                                                |  |  |  |  |  |  |  |
| Advice:            | Restart the TECDIS system. Refer to troubleshooting documentation. Contact your TECDIS          |  |  |  |  |  |  |  |
|                    | supplier if needed.                                                                             |  |  |  |  |  |  |  |
| Target Buffer Full | Priority: Warning Category: A                                                                   |  |  |  |  |  |  |  |
| Alert list text:   | Target buffer full reduce AIS range                                                             |  |  |  |  |  |  |  |
| Reasons:           | TECDIS is receiving a higher number of targets from radars and/or AIS than the TECDIS           |  |  |  |  |  |  |  |
|                    | system can monitor.                                                                             |  |  |  |  |  |  |  |
| Advice:            | Reduce the 'Active range' setting in the 'TGT' menu. Set the 'Hide sleeping AIS' filter in the  |  |  |  |  |  |  |  |
|                    | 'TGT' menu to a lower range.                                                                    |  |  |  |  |  |  |  |

#### Cautions

| Heading difference  | e limit exceeded                       | Priority:      | Caution            | Category:        | В               |
|---------------------|----------------------------------------|----------------|--------------------|------------------|-----------------|
| Reasons:            | The difference between the headings    | s reported by  | / the primary an   | d the seconda    | iry heading     |
|                     | sensor exceeds the configured limit.   |                |                    |                  |                 |
| Special behavior:   | Optional alert, configured in TECDIS S | Setup.         |                    |                  |                 |
| Advice:             | Check the heading sensors. Refer to t  | roubleshoot    | ing documentat     | tion. Contact y  | our service     |
|                     | supplier if needed.                    |                |                    |                  |                 |
| Lost INS sensor Int | egrity Info                            | Priority:      | Caution            | Category:        | В               |
| Reasons:            | TECDIS is no longer receiving sensor   | integrity info | ormation from th   | ne INS via the   | INS or position |
|                     | sensor connection (NSR sentence).      |                |                    |                  |                 |
| Advice:             | Check the INS system and/or the pos    | ition sensors  | . Refer to trouble | eshooting doo    | cumentation.    |
|                     | Contact your service supplier if neede | ed.            |                    |                  |                 |
| Lost VDR Screensh   | not link                               | Priority:      | Caution            | Category:        | В               |
| Reasons:            | The VDR is not confirming reception    | of screensho   | ots from the TEC   | DIS unit.        |                 |
| Advice:             | Check the VDR and the connection b     | etween TEC     | DIS and the VDF    | R. Refer to trou | ubleshooting    |
|                     | documentation. Contact your service    | supplier if n  | eeded.             |                  |                 |
| Refer to Navtex wi  | ndow                                   | Priority:      | Caution            | Category:        | В               |
| Alert list text:    | Refer to Navtex window for full messa  | age list.      |                    |                  |                 |

| Reasons:           | Navtex messages with identifiable po<br>alert reminds the navigator that only<br>received messages. | sition inforr<br>the Navtex                                               | mation are show<br>message list co | n in the chart<br>ntains the com | display. The<br>plete list of |  |
|--------------------|----------------------------------------------------------------------------------------------------|---------------------------------------------------------------------------|------------------------------------|----------------------------------|-------------------------------|--|
| Advice:            | Refer to the Navtex message list regu                                                               | larly to ens                                                              | ure that all recei                 | ved Navtex me                    | essages are                   |  |
| Refer to paper cha | arts                                                                                                | Priority:                                                                 | Caution                            | Category:                        | В                             |  |
| Reasons:           | Non-official chart(s) are present in the                                                            | e chart disp                                                              | lay.                               |                                  |                               |  |
| Advice:            | Ensure that paper charts are used for navigation where official ENCs are not available.             |                                                                           |                                    |                                  |                               |  |
| Refer to paper cha | arts or S52                                                                                         | Priority:                                                                 | Caution                            | Category:                        | В                             |  |
| Alert list text:   | Refer to paper charts or S52 presenta                                                               | tion                                                                      |                                    |                                  |                               |  |
| Reasons:           | TECDIS is configured to display charts with a non-official presentation.                            |                                                                           |                                    |                                  |                               |  |
| Advice:            | Switch to official presentation ('S52' button in the 'Chart' menu) or ensure that paper charts      |                                                                           |                                    |                                  |                               |  |
|                    | are used for navigation.                                                                            |                                                                           |                                    |                                  |                               |  |
| Sleeping AIS class | B filter is active                                                                                  | Priority:                                                                 | Caution                            | Category:                        | В                             |  |
| Alert list text:   | Sleeping AIS class B hidden (DIST abo                                                               | ove x NM)                                                                 |                                    |                                  |                               |  |
| Reasons:           | The filter removing sleeping AIS class                                                              | B targets fr                                                              | rom display is se                  | t to the range                   | shown in the                  |  |
|                    | alert description.                                                                                  |                                                                           |                                    |                                  |                               |  |
| Advice:            | Maintain awareness that sleeping AIS                                                                | class B targ                                                              | gets with distan                   | ce above the s                   | pecified range                |  |
|                    | are not displayed. Adjust the filter in the 'TGT' menu if needed.                                   |                                                                           |                                    |                                  |                               |  |
| Sleeping AIS targe | et filter is active                                                                                 | Priority:                                                                 | Caution                            | Category:                        | В                             |  |
| Alert list text:   | Sleeping AIS targets hidden (DIST abo                                                               | ove x NM)                                                                 |                                    |                                  |                               |  |
| Reasons:           | The filter removing sleeping AIS targets from display is                                            |                                                                           |                                    |                                  |                               |  |
| Advice:            | Maintain awareness that sleeping AIS                                                                | stargets wit                                                              | h distance abov                    | e the specified                  | l range are not               |  |
|                    | displayed. Adjust the filter in the 'TGT                                                            | ' menu if ne                                                              | eded.                              |                                  |                               |  |
| Target buffer Nea  | r full                                                                                              | Priority:                                                                 | Caution                            | Category:                        | В                             |  |
| Alert list text:   | Target buffer use > 95% Reduce AIS ra                                                               | ange                                                                      |                                    |                                  |                               |  |
| Reasons:           | TECDIS is receiving close to the highe                                                              | ng close to the highest number of targets from radars and/or AIS that the |                                    |                                  |                               |  |
|                    | TECDIS system can monitor.                                                                          |                                                                           |                                    |                                  |                               |  |
| Advice:            | Reduce the 'Active range' setting in t                                                              | he 'TGT' me                                                               | nu. Set the 'Hide                  | e sleeping AIS'                  | filter in the                 |  |
|                    | 'TGT' menu to a lower range.                                                                        |                                                                           |                                    |                                  |                               |  |